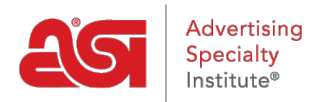

Knowledgebase > ESP Websites > Customers and Orders > How do my Customers Reset their Password for my Site?

How do my Customers Reset their Password for my Site? Jennifer M - 2021-08-27 - Customers and Orders

Customer accounts on ESP Websites and Company Stores enable visitors to your site(s) to maintain their own accounts. Customers can create a profile, add address information for speedy checkout, view their order history and change their account password.

To reset the password for a customer account on an ESP Website or Company Store, click on the Sign In button on the site. A box will open where you can enter your email and password. If you cannot recall your password, click on the "I forgot my password" link.

| Sign In                     | × |
|-----------------------------|---|
| E-mail:                     |   |
| customer@email.com          |   |
| Password:                   | 1 |
| 1 forgot my password Sign I | n |
|                             |   |

A new box will open for you to enter your email. After entering your email address, click on the Reset Password button. An email containing a new, temporary password will be sent.

Open the email, then highlight and copy the temporary password.

| Your password has been reset to zF124aK_E | ¥ | Cu <u>t</u>    | to login. |
|-------------------------------------------|---|----------------|-----------|
|                                           | 6 | <u>С</u> ору   |           |
|                                           |   | Paste Options: |           |
|                                           |   |                |           |

Next, return to the ESP Website or Company Store and use the temporary password to log into your account.

After you are successfully logged in, it is recommended that you create a new password which will be easier to remember. To do this, click on the My Account option to access your website information.

| Welcome! My Accou | int ann Out |
|-------------------|-------------|
| ≓ 0 items - Cart  | Checkout    |

In the Web Site Access tab, paste the temporary password in the Current Password box. Next, enter their new password twice; once in the New Password box and again in the Re-Type New Password box.

| Profile        | Address Book          | Order History | Web Site Access |
|----------------|-----------------------|---------------|-----------------|
| Site Email: js | shinberg@asicentral.c | om            |                 |
| Change Pa      | assword               |               |                 |
| Current Pass   | word*                 |               |                 |
| New Passwo     | rd *                  |               |                 |
| Re-Type Nev    | v Password *          |               |                 |
| -              |                       |               | $\sim$          |
|                |                       |               | Save            |

When finished, click on the Save button.